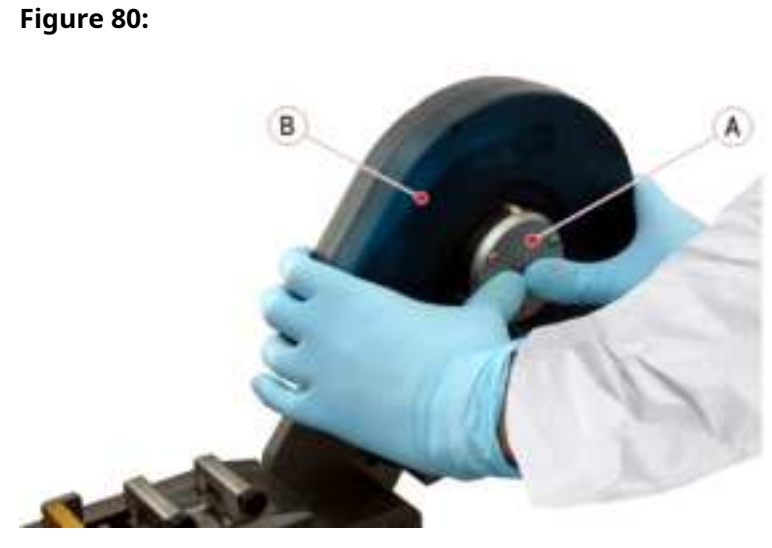

- 4. Remove the safety tab from the new Sealer coil.
- 5. Install the new Sealer coil by aligning the peg (Figure 81 A) of the reel support with the cavity (Figure 81 B) in the Sealer coil case. The shiny surface of the aluminum stripe will be toward the top, the dull surface toward the bottom.

#### Figure 81:

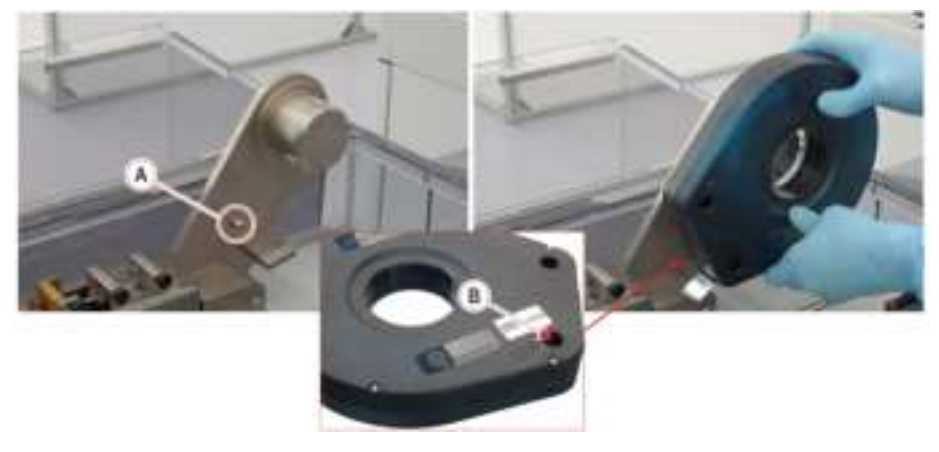

Pull the aluminum stripe and place it as shown in the figure below. Then, insert the stripe under the Foil Locker (Figure 82 – A) ensuring that it is positioned on the Sealer coil sensor (Figure 82 – B), slide the aluminum stripe under the Puller (Figure 82 – C), and then under the Cutter (Figure 82 – D).

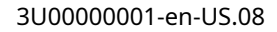

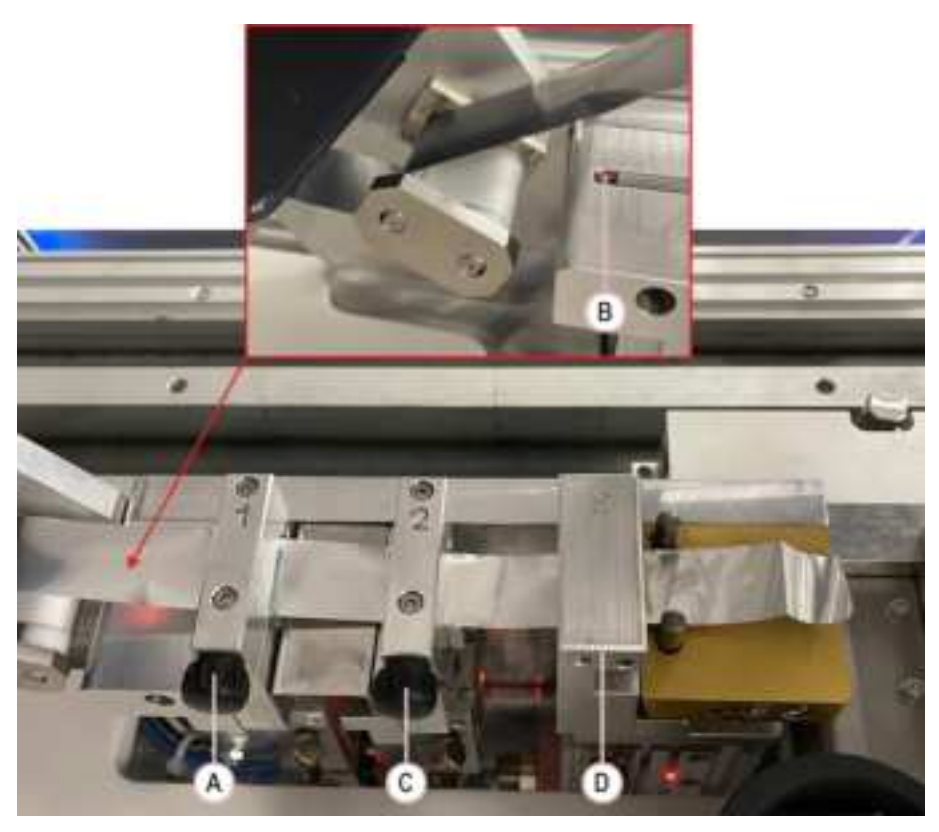

Figure 82:

7. Do a check that the foil is centered as shown in the figure below.

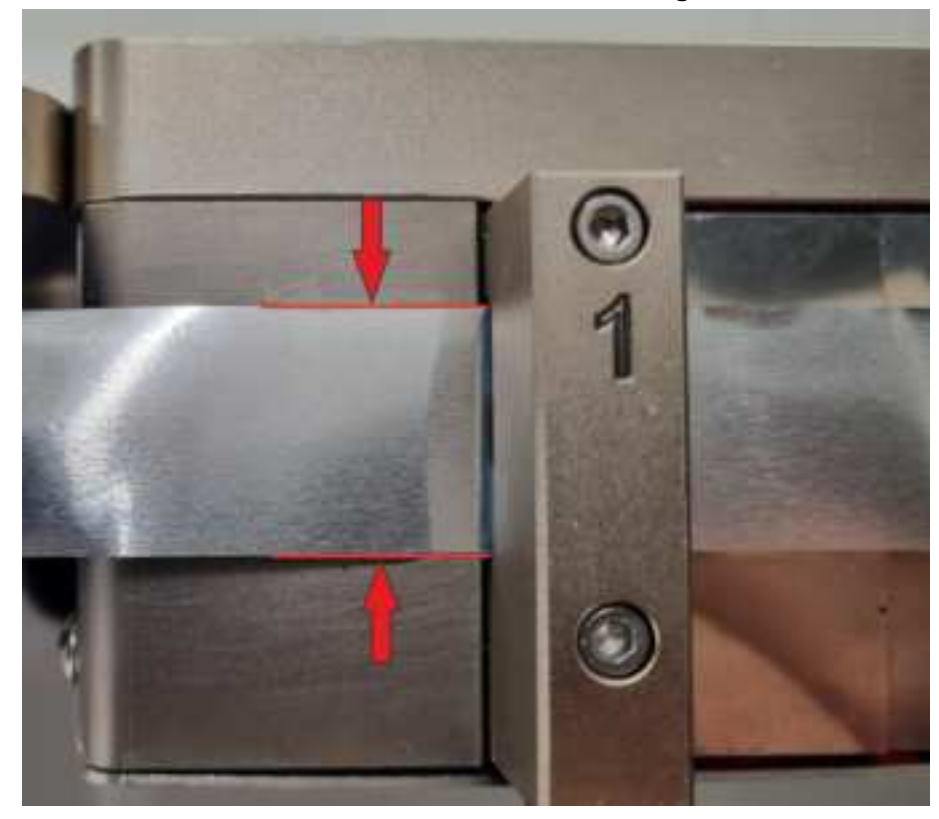

8. Close the Sealer cover.

- 9. Reset the reel counter and initialize the new coil by cutting some pieces of foil:
  - a. Select Sealer button in Overview screen.
  - b. Select Diagnostics entry in the pop-up.
  - c. Select Reel.
  - d. Select Init Foil Reel function button that allows to cut the wrinkled part of the aluminum foil. The Sealer Module will cut some pieces of foil.
  - e. Do a check that during the init process the foil (Figure 83 A) does not touch the sides of the foil block.

#### Figure 83:

- 10. Set the Sealer Module to on-line:
  - a. Select Overview button.
  - b. Select Sealer button.
  - c. Select Status entry in the pop-up.
  - d. Select On-line function button and confirm.

# 5.7.2.3 Verification steps

Verify that the status of the Module is Off-line.

# 5.8 Desealer Module

# 5.8.1 How to empty the waste container of the Desealer Module

The following procedure describes how to empty the waste container.

# WARNING Potential Biohazard. Only trained Users should perform the following maintenance procedures. Follow your laboratory standard operating procedures and guidelines for biohazardous materials handling. WARNING Potential Biohazard. Seals from sample tubes could be biohazardous. Follow your laboratory standard operating procedures and guidelines when handling and disposing

# 5.8.1.1 Prerequisites

of seals.

| Authorized personnel: | Operator                                                   |
|-----------------------|------------------------------------------------------------|
| Conditions:           | • Error message: Basket Near To Full                       |
| Tools and materials:  | Biohazard waste bag (at the discre-<br>tion of Laboratory) |
| Procedures:           | None.                                                      |

The Automation System counts the number of seals dispensed into the waste container and displays a warning when the configured threshold is exceeded.

# NOTICE

The number of seals present in waste container will not be updated until the waste container is emptied. If the waste is not emptied, accumulated seals can obstruct the Desealer tube. The Desealer Module will not be operational until the waste container will not be emptied.

# 5.8.1.2 Task steps

- 1. Open the frontal panel (Figure 84 A) to access the Decapper waste container.
- 2. Slide the waste container (Figure 84 B) all the way forward.

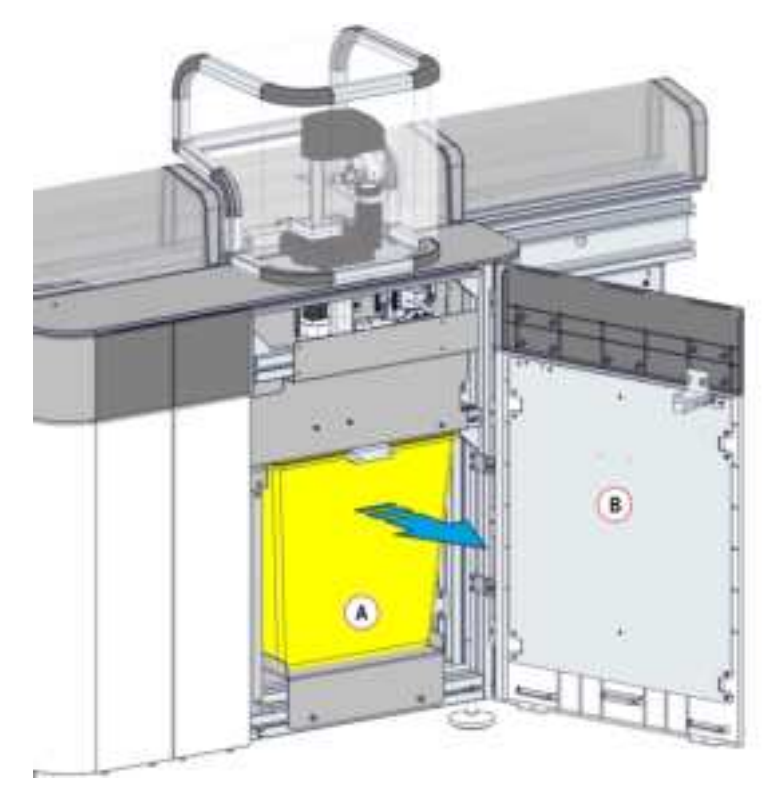

Figure 84:

3. Remove the biohazard waste bag (if present) and discard the bag with its contents according to standard laboratory practice and guidelines.

#### 

#### Lift Hazard.

The approximate weight of the waste container when filled with foils is 6 kg [13.23 lb]. Use care when handling to reduce the risk of injury.

4. At the discretion of Laboratory, install a new biohazard waste bag in the waste container. Use biohazard bags provided by the Laboratory in accordance with the Good Laboratory Practices.

#### NOTE

The biohazard waste bag must fit snugly in the waste container and be fully opened to allow the caps to drop freely into the container.

- 5. Ensure the waste container has been out of the system for more than 3 seconds. This will automatically reset the waste counter.
- 6. Slide the waste container back into the waste area, pushing firmly against the rear wall to ensure the container is in the correct position.
- 7. Close the panel of the Desealer waste container.

# 5.8.1.3 Verification steps

None.

# 5.9 Storage and Retrieval Module

# 5.9.1 How to do the emergency shutdown of the Storage and Retrieval Module

This procedure describes how to do an emergency shutdown of the Storage and Retrieval Module.

## 5.9.1.1 Prerequisites

| Authorized personnel: | Trained operators |
|-----------------------|-------------------|
| Conditions:           | Module powered up |
| Tools and materials:  | None              |
| Procedures:           | None              |
|                       |                   |

# 5.9.1.2 Task steps

- 1. Unplug in the independent Refrigerator Unit power cable if connected to a Laboratory outlet.
- 2. If there are sample tubes in the racks located in the robot area, contact FSE to remove them.

# 5.9.1.3 Verification steps

None.

# 5.9.2 How to empty the waste container of the Storage and Retrieval Module

The following procedure describes how to empty the waste container.

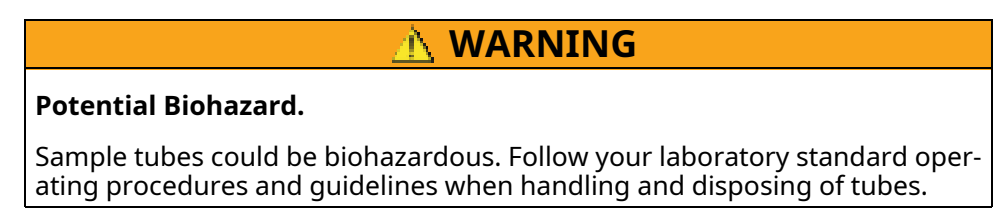

# 5.9.2.1 Prerequisites

| Authorized personnel: | Operator                                                                        |
|-----------------------|---------------------------------------------------------------------------------|
| Conditions:           | Module Off-line                                                                 |
|                       | • Error message: Waste - Bin Al-<br>most Full                                   |
| Tools and materials:  | <ul> <li>Waste container (provided by the<br/>Laboratory)</li> </ul>            |
|                       | <ul> <li>Biohazard waste bag (at the dis-<br/>cretion of Laboratory)</li> </ul> |
| Procedures:           | None.                                                                           |

## 5.9.2.2 Task steps

- 1. Set the Module Off-line:
  - a. Click on Overview and select Storage
  - b. Click on Status menu.
  - c. Select Going Off-line function button and select the option Now.
  - d. Wait until the Module is set to Off-line.
- 2. Remove the waste container (Figure 85 A).

Figure 85:

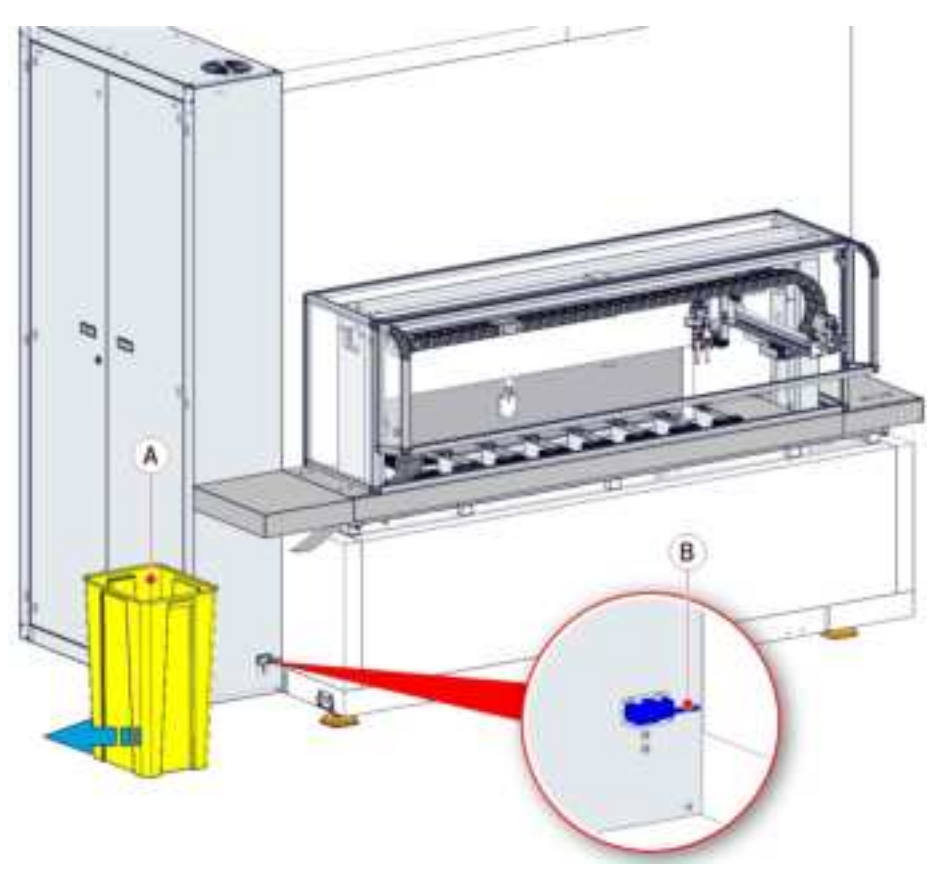

3. Remove the biohazard waste bag (if present) and discard the bag with its contents according to standard laboratory practice and guidelines.

## 

#### Lift Hazard.

The approximate weight of the waste container when filled with tubes is 11 kg [24.26 lb]. Use care when handling to reduce the risk of injury.

4. At the discretion of Laboratory, install a new biohazard waste bag in the waste container. Use biohazard bags provided by the Laboratory in accordance with the Good Laboratory Practices.

#### NOTE

The biohazard waste bag must fit snugly in the waste container and be fully opened to allow the caps to drop freely into the container.

- 5. Ensure the waste container has been out of the system for more than 5 seconds. This will automatically reset the waste counter.
- 6. Restore the waste container against the Module. This will ensure to engage the waste presence sensor (Figure 85 B).
- 7. Set the Module On-line to resume Module operations:
  - a. Click on Overview and select Storage
  - b. Click on Status menu.

- c. Select On-line function button.
- d. Wait until the Module is set to On-line.

# 5.9.2.3 Verification steps

Verify that the Module is back online.

# 6 Track and Automation Modules

The Track Module controls the motion of sample tubes from the Input Modules to the Pre-Analytical Modules, if applicable, then to the Analyzers, subsequently to Post-Analytical Modules, if applicable, and finally either to the Storage and Retrieval Module or to the Output Modules.

The Automation Modules are modules designed to automate Pre-Analytical, Post-Analytical processing and sample handling in the Clinical Laboratory.

# 6.1 Input/Output Module

# 6.1.1 Description

The Input/Output Module is intended to perform the automated loading on track, the unloading from track of sample tubes, and the management of inerror sample tubes returning them to dedicated lanes.

Figure 86: Input/Output Module

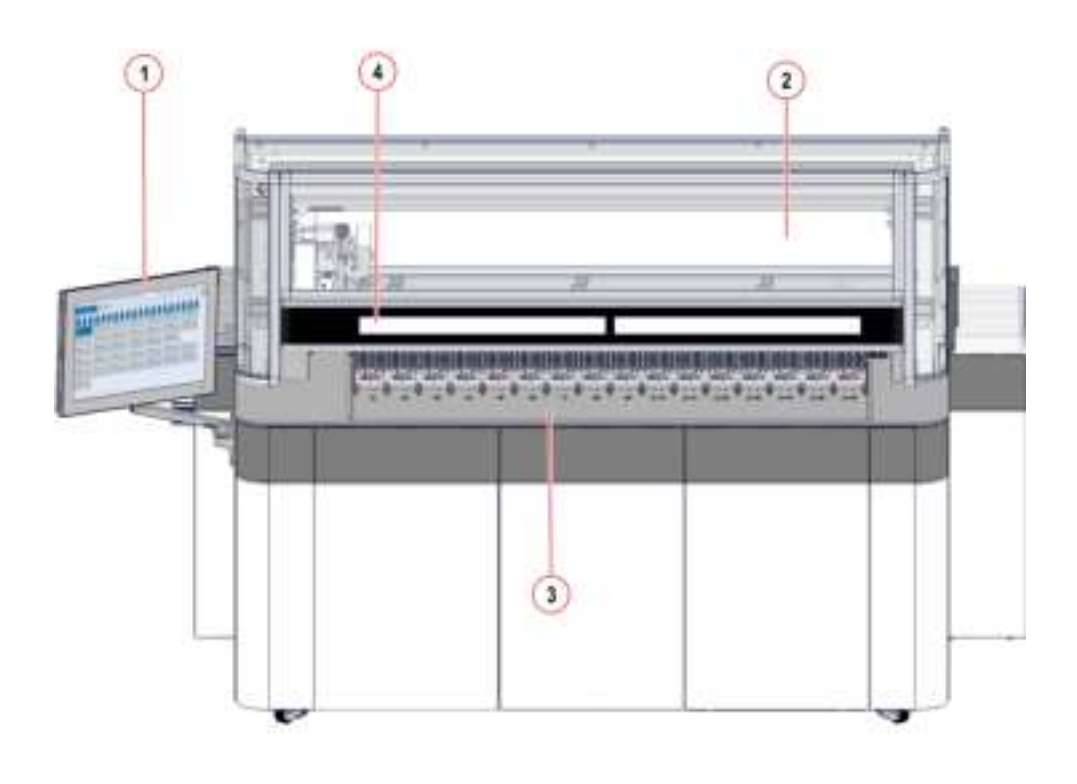

- 1. Panel PC (optional)
- 3. Worktable
- 2. Safety cover
- 4. Display bar

The Module manages samples tubes of different sizes that are located into specific 48-position racks, according to the lane configuration.

Figure 87: Inpeco rack

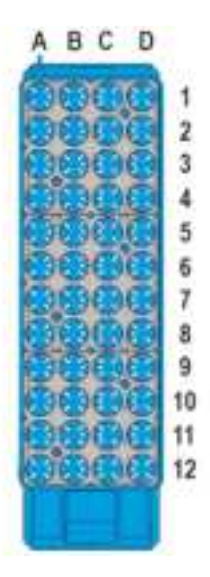

The Module allows to insert up to 16 racks, one rack for each lane.

Figure 88: Module lanes

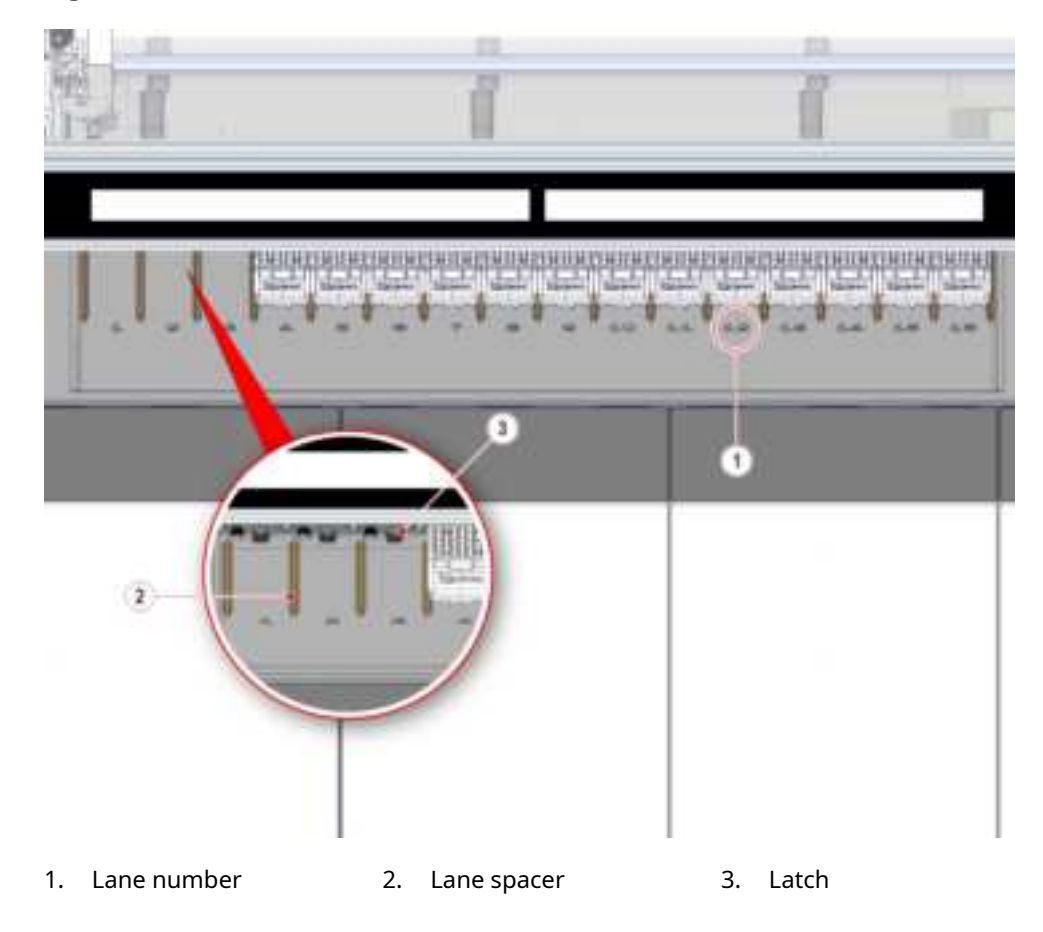

The Panel PC, if present, represents a fully integrated solution: all IT components are included in the PC itself, which also features of a touch screen monitor to access to the UI and perform all the standard operations.

The Module is equipped with the Vision System (VS) that allows to identify sample tube ID and recognize tube type features (cap color, cap presence and tube type).

Figure 89: Vision System

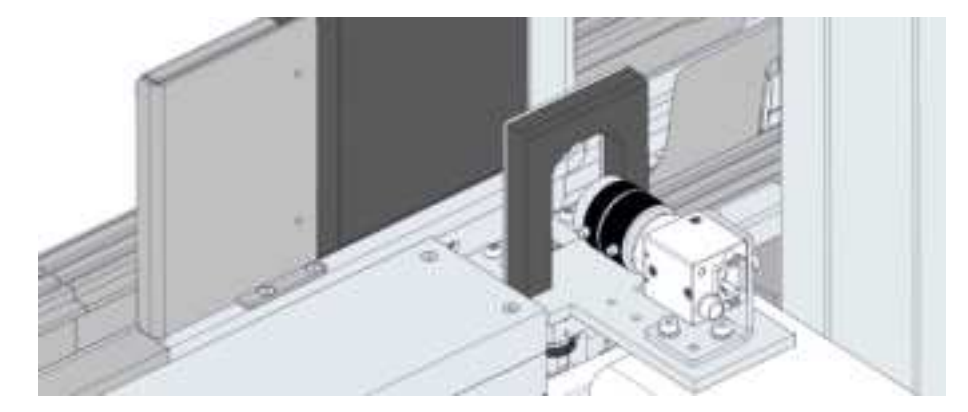

The Module is equipped with a lighting system to illuminate the area under the Module covers. The lighting system signals the Module status and warns the User if it is necessary to intervene. In particular:

Table 144: Lighting system – User intervention

| Light | Meaning                           |
|-------|-----------------------------------|
| Red   | User intervention is required     |
| Blue  | User intervention is not required |

Table 145: Lighting system – Module status

| Light | Module status                                 |  |
|-------|-----------------------------------------------|--|
| On    | • On-line                                     |  |
|       | • Going to Off-line <sup>42</sup>             |  |
| Off   | • Off-line                                    |  |
|       | <ul> <li>Transitioning to Off-line</li> </ul> |  |
|       | • Initializing                                |  |
|       | • Unknown                                     |  |

# NOTICE

The lighting system may malfunction. The UI is the main reference to understand the Module status and if the User intervention is necessary.

<sup>42.</sup> Only for Modules that support this status.

Observe the following instructions to ensure proper processing of the samples when using the Module:

| Table 146: | Allowable | Sample | Tube | Types |
|------------|-----------|--------|------|-------|
|------------|-----------|--------|------|-------|

| Diameter<br>(min-max)<br>[mm] <sup>43</sup> | Length (min-<br>max) [mm] <sup>43</sup> | Capped          | Centrifuged     | Source | Notes |
|---------------------------------------------|-----------------------------------------|-----------------|-----------------|--------|-------|
| 11-16                                       | 65-100                                  | No restrictions | No restrictions | Manual | None  |

#### 🗥 WARNING

#### Pinch Hazard.

User injury in case of his hand enters the robot area.

Do not reach the area under the display bar when the rack is not inserted in the lane.

#### 🛝 WARNING

# Incorrect aspirated volume due to foam/bubbles/liquid meniscus in the sample.

In case of foam/bubbles/liquid meniscus inside the sample tube, an incorrect volume of sample can be aspirated and dispensed because of the presence of air instead of liquid, without user notification.

Therefore, it is strongly recommended, in case of aliquoted samples submitted to procedures that cause mixing, to perform a final centrifugation before letting them routed to the Aliquoter module or to any other automatic sample procedure.

# 

#### Patient results delay.

Delayed patient results due to an unexpected safety cover opening.

Do not open the safety cover manually during sample tubes processing.

<sup>43.</sup> Nominal dimension (uncapped)

# 6.1.1.1 Input/Output Module configured as GPI

If the Module is configured to manage analyzer racks – i.e. Input/Output Module configured as GPI (General Purpose Input/Output Module) – it is possible to insert into Module lanes:

• 48-position racks (i.e. Inpeco racks).

Figure 90: Inpeco rack

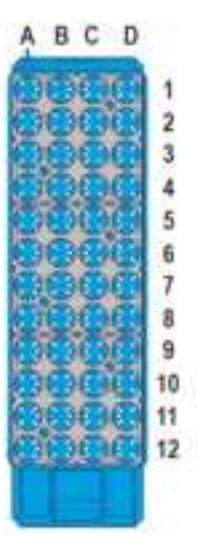

 customized trays containing Analyzer racks. Refer to Table 147 Customized trays, page 434 for the list of trays.

Figure 91: Example of tray

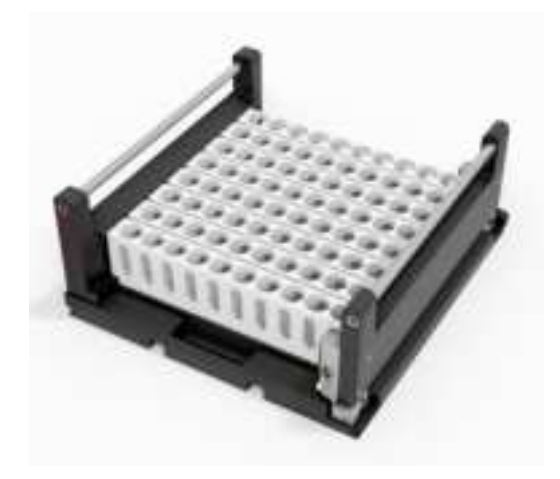

Each tray contains a different number of racks. Trays can occupy two or more Module lanes. Here below an example of trays inserted in Module lanes.

Figure 92: Trays in lanes

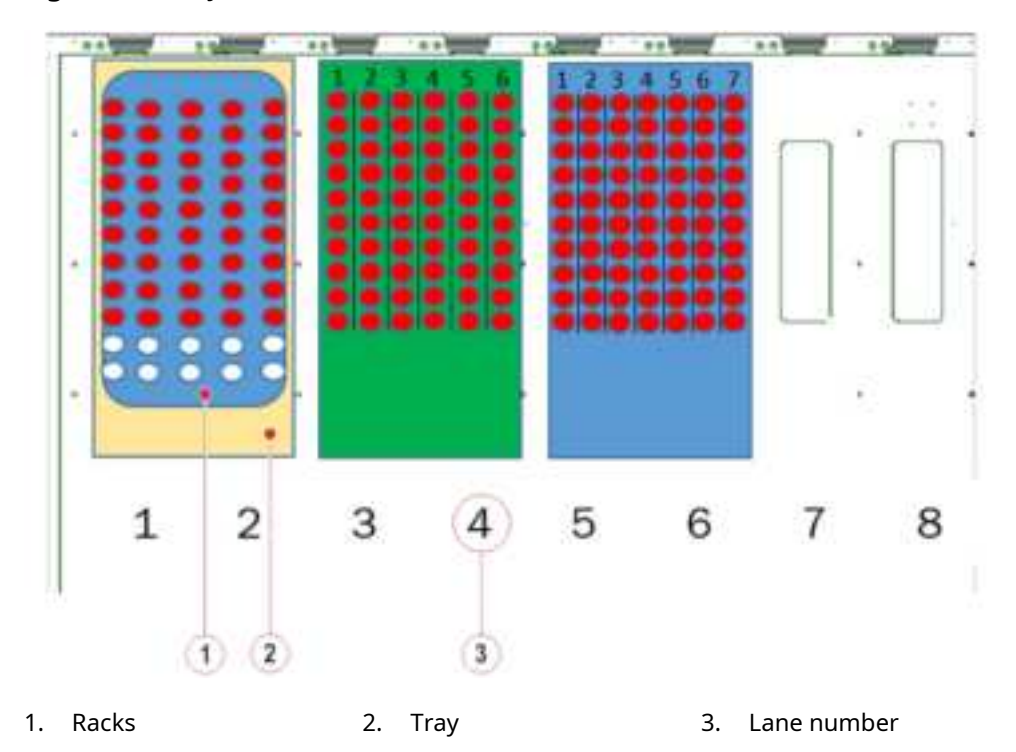

Conventionally, the tray assumes the number of the first lane where it is inserted in. Therefore, with reference to Figure 92 *Trays in lanes*, page 433, the yellow tray is the Rack 1, the green tray is the Rack 3, the blue tray is the Rack 5. Here below the location map of a tray composed of 2 columns.

Figure 93: Tray location map

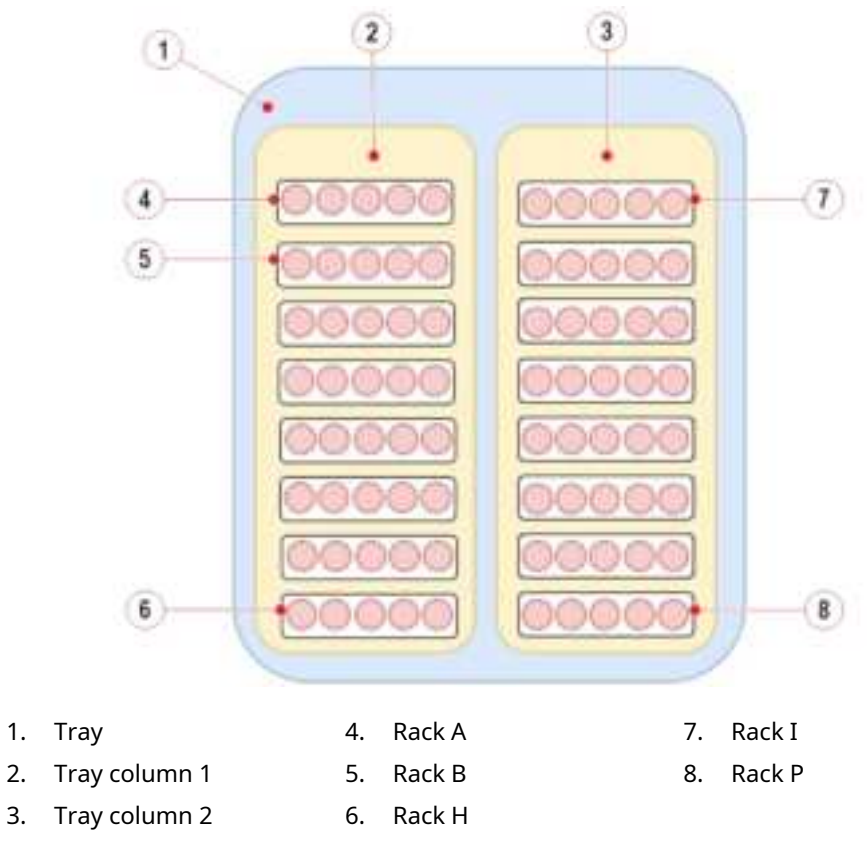

Follows the list of customized trays.

 Table 147:
 Customized trays

| Analyzer Tray             | Prefix | Tube type al-<br>lowed on the An-<br>alyzer Tray | Description dis-<br>played on IU and<br>DBA |
|---------------------------|--------|--------------------------------------------------|---------------------------------------------|
| Euroimmune<br>Workstation | EIM    | Capped                                           | Euroimmune                                  |
| Helena ESH                | HEL    | Uncapped                                         | Helena ESH                                  |
| Beckman Coulter<br>AU680  | AU6801 | Uncapped                                         | Beckman Coulter<br>AU680 (13 mm)            |
| Beckman Coulter<br>AU680  | AU6802 | Uncapped                                         | Beckman Coulter<br>AU680 (16 mm)            |
| PerkinElmer<br>AutoDELFIA | AUT    | Uncapped                                         | Perkin Elmer<br>Autodelfia                  |
| Beckman Coulter<br>Biomek | BMK1   | Capped<br>Uncapped                               | Beckman BIOMEK<br>(13x75)                   |
| Beckman Coulter<br>Biomek | BMK2   | Capped<br>Uncapped                               | Beckman BIOMEK<br>(13x100)                  |

# 6.1.2 Composition

Figure below shows the path of the carriers along the Buffer lane.

#### Figure 94:

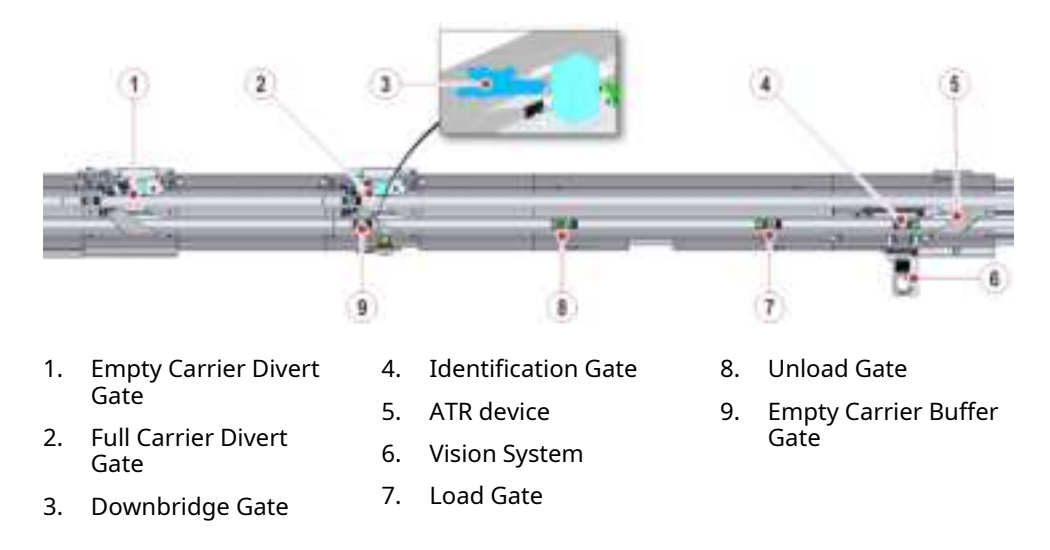

# 6.1.3 Module functioning

The input process is split in the following phases:

- 1. User loads a rack containing sample tubes into a lane pre-configured for input for those types of tubes, until the rack is completely inserted and locked between the dedicated lane spacers.
- 2. After that the rack is locked into the lane, the Antenna placed beneath the worktable reads the rack ID and then the module starts to load the sample tubes on the empty carriers present at the Load Gate of the Module.
- 3. If empty carriers are not already present at the Load Gate, they will be assigned and then diverted to the Module; after being checked the carrier RF-ID, they arrive at the Empty Carrier Divert Gate in order to be queued at the Load Gate.
- 4. After that the Module robot places a sample tube into an empty carrier waiting at the Load Gate, the carrier with the sample tube is released from the Load Gate and enters into the Vision System for identification.
- 5. The sample tube on carrier is then released to proceed on the main lane of the Automation track for being processed.

The output process is split in the following phases:

- 1. User inserts an empty rack in a lane configured for output.
- 2. After that the rack is locked into the lane, the Antenna placed beneath the worktable reads the rack ID and the Module is ready to unload the sample tubes diverted to the Unload Gate.
- 3. When a carrier with a sample tube arrives at the Unload Gate, it is stopped and the Module robot picks the sample tube from the carrier and places it into the proper output rack.
- 4. Then, the empty carrier is released and moved towards the Load Gate, where it can be used to load another sample tube from an input lane, or can be released as empty to the main lane of the Automation track.

# NOTICE

In case of Module configured as GPI, the User will be able to load trays in addition to Inpeco racks.

# 6.1.3.1 Lane priority

Lanes are grouped by priority. The order of priority is the following.

| Lane priority         | Description                                                                                                    |
|-----------------------|----------------------------------------------------------------------------------------------------|
| Lowest priority lanes | Sample tubes loaded in lowest prior-<br>ity lanes shall be processed with low-<br>er priority than the routine ones. <sup>44</sup> |
| Routine lanes         | Sample tubes loaded in routine lanes shall be processed as routine tube. <sup>45</sup>                                             |
| ASAP lanes            | Sample tubes loaded in ASAP lanes<br>shall be processed with higher prior-<br>ity respect to the routine ones. <sup>45</sup>       |
| STAT lanes            | Sample tubes loaded in STAT lanes<br>are urgent and shall be processed<br>with the highest priority. <sup>45</sup>                 |

When a routine sample is loaded into priority input lanes (ASAP or STAT) the priority of the sample is upgraded to ASAP or STAT, respectively, and the Automation System sends an upgrade status notification to the Host, if this function has been enabled.

# 6.1.3.2 Sample management

Obey the following information to manage samples tubes by the Input/Output Module.

- Sample tubes are loaded to the Input/Output Module by racks.
- In case of Module configured as GPI, sample tubes are loaded to the Input/ Output Module by trays. Each tray is considered to be a rack by the Input/ Output Module.
- The rack can be used to group the tubes. The Automation System accepts tubes capped, uncapped, spun, not spun and sealed assuming that they are loaded to the appropriate lanes.
- Place the racks in the appropriate lanes. Always check the lane assignment before loading a rack. The lane assignment is represented by the icon displayed on the display bar.
- Load empty racks into lanes configured as Priority Output before processing. If an error occurs, the sample tube will be returned to the Priority Output rack.
- User can determine the order of samples processing by using the lane priority. Prioritized tubes should be loaded to Priority Input lanes (ASAP or STAT).
- In case a vacuum tube has erroneously been uncapped by the User, it shall not be manually recapped before loading to the Automation System. It shall be first centrifuged off-track (if needed), then loaded on the Automation System as uncapped by means of the correct input lane or Module.

<sup>44.</sup> Sample tubes loaded in this lane keep their own priority and do not inherit the priority of the lane where they are loaded in.

<sup>45.</sup> Sample tubes loaded in this lane inherit the priority of the lane where they are loaded in.

- Before loading sample tubes with see-through caps or tubes whose caps are translucent, make sure that there is no presence of sample or clot at the top of the sample tube. If there is presence of sample or clot, do not load sample tubes to Input/Output Module since it can adversely affect the color detection and assay results performed by the Vision System.
- In the same rack can be loaded tubes with different sizes.
- Decapped tubes cannot be spun on the Automation System.
- Sealed tubes must be loaded in dedicated lanes.
- Uncapped tubes can be loaded in the same rack of capped tubes. The rack shall be loaded to the appropriate lanes (e.g. Routine Input).
- Sample tubes loaded in lanes configured as Uncapped Routine Input (or Uncapped Lowest Input, Uncapped ASAP Input, Uncapped STAT Input) and Sealed Input (or Sealed Lowest Input, Sealed ASAP Input, Sealed STAT Input) will bypass both Centrifuge Module and Decapper Module.
- Sample tubes loaded in lanes configured as Skip Centrifuged Routine Input (or Skip Centrifuged Lowest Input, Skip Centrifuged ASAP Input, Skip Centrifuged STAT Input) will bypass the Centrifuge Module.
- Uncapped tubes should be loaded in Uncapped Routine Input lane (or Uncapped Lowest Input, Uncapped ASAP Input, Uncapped STAT Input) only. Do not load capped/sealed tubes in these lanes.
- Sealed tubes should be loaded in Sealed Input lane (or Sealed Lowest Input, Sealed ASAP Input, Sealed STAT Input) only. Do not load capped/uncapped tubes in these lanes.
- Centrifuged and decapped tubes should be loaded in Routine Input lane (or Lowest Input, ASAP Input, STAT Input) if a Centrifuge Module is installed.
- Decapped tubes should be loaded in Routine Input lane (or Lowest Input, ASAP Input, STAT Input) if a Decapper Module is installed.
- After starting up the Automation System, ensure that the input racks are in lanes assigned for their appropriate tube types, and empty racks are loaded in all of the output lanes.

Refer to the table below to determine the output lane where the tubes have been placed by the Input/Output Module.

| Lane assignment       | Lane used for                                                                                                    |
|-----------------------|----------------------------------------------------------------------------------------------------|
| Priority Output       | • Incomplete (I) samples in error;                                                                                                    |
|                       | • samples being in the robot gripper<br>when an error on sample move-<br>ment or Module initialization<br>occurred                                                            |
|                       | <ul> <li>Complete (C) or Incomplete (I)<br/>samples retrieved with a Deliver<br/>command (if no Sorted Output<br/>rack has been configured for this<br/>function);</li> </ul> |
|                       | • Complete (C) samples due to an error;                                                                                                    |
|                       | <ul> <li>Unloaded samples following the<br/>Purge command, regardless of<br/>their status.</li> </ul>                                                                         |
| Complete Output       | Complete (C) samples in case no Storage Module is available.                                                                                                    |
| Incomplete Output     | Incomplete (I) samples due to un-<br>available assay or analyzer Off-line or<br>in overload condition.                                                                        |
| Sorted Output         | Incomplete (I) samples with sorting tests.                                                                                                    |
| Dynamic               | Incomplete (I) samples due to un-<br>available assay or analyzer Off-line or<br>in overload condition.                                                                        |
| Generic Sorted Output | Incomplete samples due to unavail-<br>able assay or analyzer Off-line or in<br>overload condition (for configured<br>assays only).                                            |

# 6.1.4 Display bar

The display bar (Figure 86 *Input/Output Module*, page 428) is composed of two touchscreen monitors. During routine operation, each monitor is divided in 8 area (each one related to one lane).

The display bar provides the User the information about the lane status and the current lane configuration.

#### Figure 95: Lane information

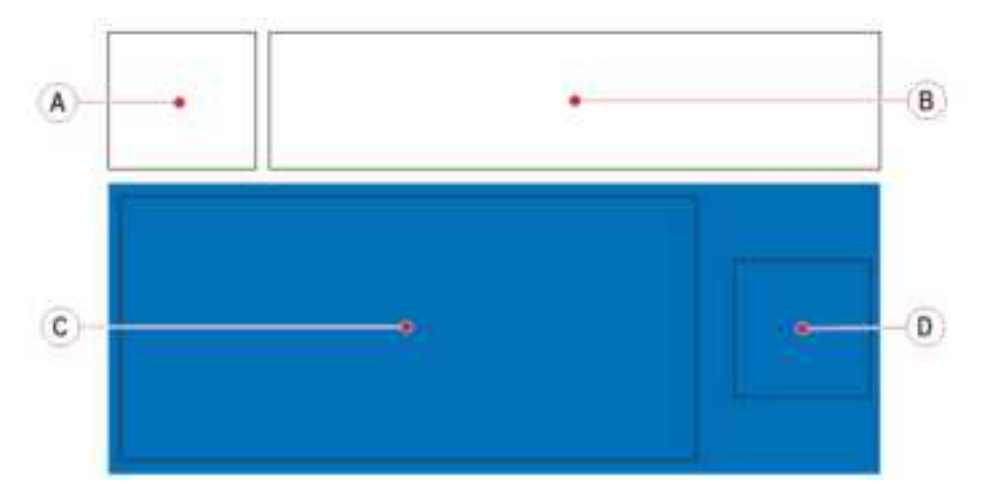

#### Table 148:

| Item                                              | Description                                                                                                    |                                                                                                    |
|---------------------------------------------------|----------------------------------------------------------------------------------------------------|----------------------------------------------------------------------------------------------------|
| Figure 95 <i>Lane informa-</i><br><i>tion</i> – A | Graphical representation of the lane configuration.<br>Refer to 6.1.4.1 <i>Lane configuration icons</i> , page 442.                                                                                                    |                                                                                                    |
| Figure 95 <i>Lane informa-</i><br><i>tion</i> – B | Textual representation of the lane configuration.                                                                                                    |                                                                                                    |
| Figure 95 Lane informa-                           | <ul> <li>Additional label to the lane.</li> <li>If configured, it displays the Label Configuration for the columns of the lane (refer to 5.2.1 <i>How to configure the lanes of the Input/Output Module</i>, page 357).</li> <li>Otherwise, it displays a customized text information (e.g. product logo).</li> <li>Following the request of rack extraction, the string Rack to be extracted notifies the User that the rack is ready to be extracted from the lane.</li> </ul> |                                                                                                    |
| tion – C                                          |                                                                                                    |                                                                                                    |
|                                                   |                                                                                                    |                                                                                                    |
|                                                   |                                                                                                    |                                                                                                    |
| Figure 95 <i>Lane informa-<br/>tion</i> – D       | 8                                                                                                    | Rack inserted in the lane.<br>Rack locked.                                                                                  |
|                                                   | C                                                                                                    | Rack extraction – pend-<br>ing request. The release<br>of the rack has been re-<br>quested but the rack is<br>still locked. |

#### Table 148 (cont'd.)

| Item | Description      |                                                                                                    |
|------|------------------|----------------------------------------------------------------------------------------------------|
|      | Ĝ                | Rack extraction – re-<br>quest completed. Rack<br>unlocked.                                              |
|      | $\bigtriangleup$ | No rack inserted in the<br>lane. The icon indicates<br>the residual risk (pinch<br>hazard) for the User. |

In case of error condition on the lane, the display bar provides the following information on a red background.

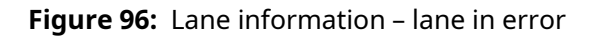

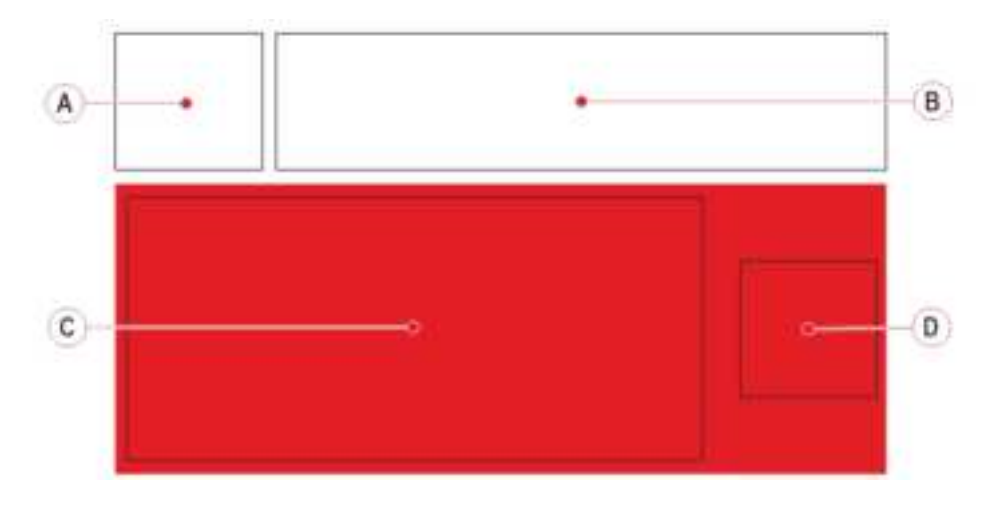

#### Table 149:

| Item                                                        |                         | Description                                                                                                    |  |
|-------------------------------------------------------------|-------------------------|----------------------------------------------------------------------------------------------------|--|
| Figure 96 Lan<br>tion – lane in e                           | e informa-<br>error – A | Graphical representation of the lane configuration.<br>Refer to 6.1.4.1 <i>Lane configuration icons</i> , page 442.                                                       |  |
| Figure 96 Lan<br>tion – lane in e                           | e informa-<br>error – B | Textual representation of the lane configuration.                                                                                                    |  |
| Figure 96 Lan<br>tion – lane in e                           | e informa-<br>error – C | Message error.<br>Following the request of rack extraction, the string<br>Rack to be extracted notifies the User that the<br>rack is ready to be extracted from the lane. |  |
| Figure 96 <i>Lane informa-<br/>tion – lane in error –</i> D | ÷                       | Rack inserted in the lane.<br>Rack locked.                                                                                                    |  |
|                                                             | C                       | Rack extraction – pend-<br>ing request. The release<br>of the rack has been re-<br>quested but the rack is<br>still locked.                                               |  |
|                                                             | (C)<br>(2007)           | Rack extraction – re-<br>quest completed. Rack<br>unlocked.                                                                                                    |  |

#### Table 149 (cont'd.)

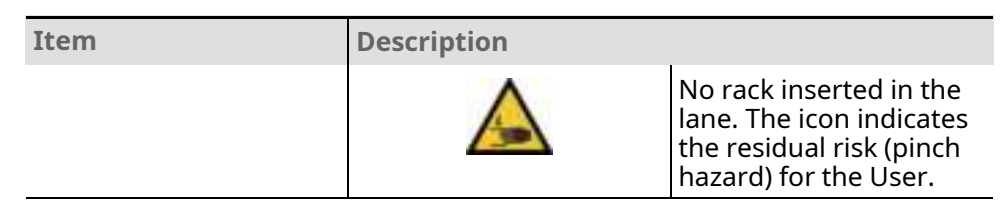

# 6.1.4.1 Lane configuration icons

The icons identifies the lane configuration.

#### **Table 150:** Lane configuration – Input lanes

| Icon                    | Lane configuration                 | Description                                                                                        |
|-------------------------|------------------------------------|----------------------------------------------------------------------------------------------------|
| $\downarrow \uparrow$   | Dynamic                            | Lane used for routine in-<br>put and, after being<br>emptied, for incomplete<br>output.            |
| $\uparrow$ -            | Lowest Input                       | Lane used to load sam-<br>ple tubes with lowest<br>priority.                                       |
| $\uparrow$              | Routine Input                      | Lane used to load sam-<br>ple tubes not centri-<br>fuged for routine<br>processing.                |
|                         |                                    | Sample tubes will be au-<br>tomatically detected as<br>capped or uncapped by<br>the Vision System. |
|                         |                                    | Sample tube is consid-<br>ered as centrifuged if no<br>Centrifuge Module is<br>installed.          |
| $\uparrow^{\mathbf{O}}$ | ASAP Input                         | Lane used to load sam-<br>ple tubes not centri-<br>fuged with ASAP priority.                       |
| $\uparrow$ +            | STAT Input                         | Lane used to load sam-<br>ple tubes not centri-<br>fuged with STAT priority.                       |
| $^{-}\uparrow^{\odot}$  | Skip Centrifuge Low-<br>est Input  | Lane used to load pre-<br>spun and capped sam-<br>ple tubes with lowest<br>priority.               |
| $\uparrow^{\circ}$      | Skip Centrifuge Rou-<br>tine Input | Lane used to load pre-<br>spun and capped sam-<br>ple tubes for routine<br>processing.             |
| ©↑O                     | Skip Centrifuge ASAP<br>Input      | Lane used to load pre-<br>spun and capped                                                          |

| Icon Lane configuration |                               | Description                                                                        |
|-------------------------|-------------------------------|------------------------------------------------------------------------------------|
|                         |                               | sample tubes with ASAP priority.                                                   |
| +↓O                     | Skip Centrifuge STAT<br>Input | Lane used to load pre-<br>spun and capped sam-<br>ple tubes with STAT<br>priority. |
| _↓1                     | Uncapped Lowest<br>Input      | Lane used to load un-<br>capped sample tube<br>with lowest priority.               |
| $\uparrow$ $^{ m V}$    | Uncapped Routine<br>Input     | Lane used to load un-<br>capped sample tube for<br>routine processing.             |
| ©↑IJ                    | Uncapped ASAP Input           | Lane used to load un-<br>capped sample tube<br>with ASAP priority.                 |
| +↓Ն                     | Uncapped STAT Input           | Lane used to load un-<br>capped sample tube<br>with STAT priority.                 |
| $\Box \uparrow^-$       | Sealed Lowest Input           | Lane used to load<br>sealed sample tubes<br>with lowest priority.                  |
| $\uparrow \Box$         | Sealed Input                  | Lane used to load<br>sealed sample tube for<br>routine processing.                 |
| ©↑Ū                     | Sealed ASAP Input             | Lane used to load<br>sealed sample tube with<br>ASAP priority.                     |
| $^{+}\uparrow$          | Sealed STAT Input             | Lane used to load<br>sealed sample tube with<br>STAT priority.                     |
| ↑拳                      | Long Term Storage<br>Input    | Lane used to load sam-<br>ple tubes for Long Term<br>Storage only.                 |
| +∱ <sup>7</sup> 2j      | Shaken Uncapped STAT<br>Input | Lane used to load shak-<br>en uncapped tubes with<br>STAT priority.                |
| +∱Q                     | Shaken Capped STAT<br>Input   | Lane used to load shak-<br>en capped tubes with<br>STAT priority.                  |

| Icon                    | Lane configuration       | Description                                                                                                    |
|-------------------------|--------------------------|----------------------------------------------------------------------------------------------------|
| $\downarrow$            | Sorted Output            | Lane used to unload<br>sample tubes with sort-<br>ing tests or with config-<br>ured error codes.                                                                                                    |
| $\downarrow$            | Generic Sorted<br>Output | Lane used to unload<br>sample tubes with test<br>orders configured as<br>Generic Sorted Out-<br>put in IOM Generic<br>Sorting Tests (Set-<br>tings Screen).                                                                                                    |
| $\downarrow \Xi$        | Incomplete Output        | Lane used to unload in-<br>complete sample tubes<br>(for parking tubes, i.e.<br>sample tubes that did<br>not complete their proc-<br>essing on the Automa-<br>tion System; if the rack<br>remains locked on the<br>lane, sample tubes will<br>be automatically re-<br>loaded on track as<br>necessary). |
| $\downarrow \checkmark$ | Complete Output          | Lane used to unload<br>complete tubes or, if<br>configured, to unload<br>tubes routed to Storage<br>Module or ROM when<br>they are unavailable or<br>in case IOM Helps<br>Storage to Unload<br>Tubes is configured as<br>Yes.                                                                           |
| $\downarrow$ +          | Priority Output          | Lane used to unload<br>sample tubes with error<br>codes or sample tubes<br>requested by the User.                                                                                                    |
| $\downarrow \uparrow$   | Dynamic                  | Automatically selected<br>when the Dynamic In-<br>put Lane is selected.                                                                                                    |

#### **Table 151:** Lane configuration – Output lanes

In case of anomalies, the following icon is displayed:

#### Table 152: Icon for anomalies

| Icon     |                      |
|----------|----------------------|
| $\times$ | Lane not configured. |
|          |                      |

# 6.1.5 Status, diagnostics and settings

To access the information about status, diagnostics and setting related to the Module, select:

- 1. Overview
- 2. Input/Output

NOTE

Common Function buttons are also available in the following screens.

# 6.1.5.1 Status

Select Status from the Module options menu.

#### Table 153:Status list box

| Item                     | Description                                                                         |
|--------------------------|-------------------------------------------------------------------------------------|
| Node ID                  | Identifier assigned to the Module<br>during the Automation System<br>configuration. |
| Room for Empty Carriers  | Number of empty carriers that can currently enter the Module buffer.                |
| Room for Routine Samples | Number of routine samples that can currently enter the Module buffer.               |
| Room for STAT Samples    | Number of STAT samples that can currently enter the Module buffer.                  |

#### Table 154: Status function buttons

| Function button | Access level | Description                                                                                |
|-----------------|--------------|--------------------------------------------------------------------------------------------|
| Remove Tube     | Operator     | Press this button when<br>a sample tube has been<br>physically removed from<br>the Module. |

# 6.1.5.2 Settings

Select Settings from the Module options menu.

#### Table 155: Settings list box

| Item                                | Description                                                                                                    |
|-------------------------------------|----------------------------------------------------------------------------------------------------|
| Error Code                          | Error code related to the Module.                                                                                                    |
| Label Lane XX, with (XX = 01 to 16) | Displays the label configured for the lane XX, with (XX = 01 to 16). <sup>46</sup>                                                                                                   |
| Lane XX Type, with (XX = 01 to 16)  | Display the lane configuration, with (XX = 01 to 16). <sup>46</sup>                                                                                                    |
|                                     | <ul> <li>In case of Lane configured for cus-<br/>tomized tray, the field is composed<br/>by <lane (d)dy-<br="" type;="" type;tray="">namic/(S)static attribute&gt;</lane></li> </ul> |
|                                     | e.g. (CI;DXI1;D)                                                                                                    |
|                                     | <ul> <li>In case of Lane configured for In-<br/>peco Rack, the field is composed<br/>by <lane type=""> (e.g. CI)</lane></li> </ul>                                                   |

#### Table 156: Setting function buttons

| Function button | Access level | Description                                                                                                    |
|-----------------|--------------|----------------------------------------------------------------------------------------------------|
| Tube Gripper    | Supervisor   | Allows to:                                                                                                    |
|                 |              | <ul> <li>Open the robot<br/>gripper.</li> </ul>                                                                         |
|                 |              | <ul> <li>Close the robot<br/>gripper.</li> </ul>                                                                        |
|                 |              | <ul> <li>Rotate the robot<br/>gripper.</li> </ul>                                                                       |
|                 |              | <ul> <li>Move the robot grip-<br/>per to standard posi-<br/>tion (i.e. gripper in<br/>non-rotated position).</li> </ul> |
| Arm             | FSE          | Moves the robot arm along the selected axis.                                                                            |
| Approach        | Supervisor   | Moves the robot toward the selected position, in particular:                                                            |
|                 |              | <ul> <li>P1 Position corre-<br/>sponds to the posi-<br/>tion A1 of the Inpeco<br/>rack on Lane 1;</li> </ul>            |
|                 |              | <ul> <li>P2 Position corre-<br/>sponds to the posi-<br/>tion D1 of the Inpeco<br/>rack on Lane 16.</li> </ul>           |
| Move            | Supervisor   | Moves the robot to the selected position, in particular:                                                                |

<sup>46.</sup> If a tray occupies several lanes, the information on the rightmost lanes occupied by the tray will be empty.

| Function button | Access level | Description                                                                                                    |
|-----------------|--------------|----------------------------------------------------------------------------------------------------|
|                 |              | • P1 Position corre-<br>sponds to the posi-<br>tion A1 of the Inpeco<br>rack on Lane 1;                                                                                                    |
|                 |              | <ul> <li>P2 Position corre-<br/>sponds to the posi-<br/>tion D1 of the Inpeco<br/>rack on Lane 16.</li> </ul>                                                                                          |
| Home            | Supervisor   | Allows to:                                                                                                    |
|                 |              | <ul> <li>Move the robot to the<br/>Home position with-<br/>out gripper<br/>initialization.</li> </ul>                                                                                                  |
|                 |              | • Initialize the robot.                                                                                                    |
| Tube Orient.    | Supervisor   | Allows to enable/disable<br>the tube orientation be-<br>fore unloading the tube<br>to the output racks.                                                                                                |
|                 |              | The tube orientation is enabled by default.                                                                                                    |
| Recirculation   | FSE          | • If Disabled, in case a sample tube is flagged as unreadable, the Module does not release the sample tube on the Automation track but the sample tube with error is placed in a Priority Output rack. |
|                 |              | <ul> <li>If Enabled, in case a<br/>sample tube is<br/>flagged as unread-<br/>able, the Module re-<br/>leases the sample<br/>tube with error on<br/>the Automation track.</li> </ul>                    |
| Teach           | FSE          | Allows to teach the ro-<br>bot positions.                                                                                                    |

#### Table 156Setting function buttons (cont'd.)

# 6.1.5.3 Gates

Select Gates from the Module options menu.

| Item                      | Description                                                                                              |
|---------------------------|----------------------------------------------------------------------------------------------------|
| Empty Carrier Buffer Gate | Displays the RF-ID of the carrier cur-<br>rently located at the gate and the<br>sample ID, if available. |
| Error Code                | Error code related to the Module.                                                                        |
| Identification Gate       | Displays the RF-ID of the carrier cur-<br>rently located at the gate and the<br>sample ID, if available. |
| Load Gate                 | Displays the RF-ID of the carrier cur-<br>rently located at the gate and the<br>sample ID, if available. |
| Unload Gate               | Displays the RF-ID of the carrier cur-<br>rently located at the gate and the<br>sample ID, if available. |

#### Table 157:Gates list box

#### Table 158: Gates function buttons

| Function button | Access level | Description                                                                                       |
|-----------------|--------------|---------------------------------------------------------------------------------------------------|
| Pass            | Supervisor   | Activates the selected gate to allow a sample carrier to be released.                             |
| Divert          | Supervisor   | Activates the selected<br>gate to allow a sample<br>carrier to be diverted.                       |
| Active Return   | Supervisor   | Activates the ATR belt motor.                                                                     |
| ACR             | Supervisor   | Activates (if Lock is se-<br>lected) or deactivates (if<br>Unlock is selected) the<br>ACR device. |

# 6.1.5.4 Diagnostics

Select Diagnostics from the Module options menu.

#### Table 159: Diagnostics list box

| Item                                | Description                                   |
|-------------------------------------|-----------------------------------------------|
| 01 Actual Gripper Encoder (1/10 mm) | Actual position of the robot gripper opening. |
| 02 Actual X-Axis Position (1/10 mm) | Actual position of the robot X axis.          |
| 03 Actual Y-Axis Position (1/10 mm) | Actual position of the robot Y axis.          |
| 04 Actual Z-Axis Position (1/10 mm) | Actual position of the robot Z axis.          |
| Error Code                          | Error code related to the Module.             |

| Function button | Access level | Description                                                                                                    |
|-----------------|--------------|----------------------------------------------------------------------------------------------------|
| Check Rules     | FSE          | Allows to read the rules<br>(i.e. sorting tests) config-<br>ured for each lane as-<br>signed to Sorted<br>Output.                                                                                |
| Reset Tube      | FSE          | Resets the location of<br>the sample tube holding<br>by the robot gripper. To<br>be executed when re-<br>moving a sample tube<br>from the robot gripper<br>manually during a<br>guided recovery. |
| Vision          | FSE          | Allows to:                                                                                                    |
|                 |              | <ul> <li>return version of the<br/>Vision System</li> </ul>                                                                                                    |
|                 |              | <ul> <li>process a sample by<br/>the Vision System</li> </ul>                                                                                                    |
|                 |              | <ul> <li>restart the software<br/>of the Vision System</li> </ul>                                                                                                    |
| Rack            | Supervisor   | Allows to:                                                                                                    |
|                 |              | <ul> <li>Read the rack ID<br/>when inserted at a<br/>specific lane</li> </ul>                                                                                                    |
|                 |              | <ul> <li>Release the rack to<br/>extract it from a spe-<br/>cific lane</li> </ul>                                                                                                    |
|                 |              | <ul> <li>Check the presence<br/>of the rack at a specif-<br/>ic lane</li> </ul>                                                                                                    |
| Cover Unlock    | Supervisor   | Not applicable.                                                                                                    |

#### Table 160: Diagnostics function buttons

# NOTICE

The function button Cover Unlock does not have any effect since the safety shield is not locked when closed.

Follow the error recoveries displayed on UI, execute the command Cover Unlock and open the safety shield.

# 6.1.5.5 Diagnostics – Robot

Select Diagnostics - Robot from the Module options menu.

Refer to Table 159 *Diagnostics list box*, page 448 for more information.

| Function button | Access level | Description                                                                                                    |  |
|-----------------|--------------|----------------------------------------------------------------------------------------------------|--|
| Home            | Supervisor   | Moves the robot to the<br>Home position without<br>gripper initialization.                                                                                                    |  |
| Init            | Supervisor   | Initializes the robot.                                                                                                    |  |
| Axis            | FSE          | Enables/disables the<br>motor driver of the se-<br>lected axis.                                                                                                    |  |
| Arm             | FSE          | Moves the robot arm along the selected axis.                                                                                                    |  |
| Approach        | Supervisor   | Moves the robot toward the selected position.                                                                                                    |  |
| Move            | Supervisor   | Moves the robot to the selected position.                                                                                                    |  |
| Pick FSE        |              | Allows the robot to per-<br>form a pick operation<br>from the rack at the lane<br>selected.                                                                                                    |  |
|                 |              | If Peek and Verify<br>from Rack Lane XX, the<br>robot performs a simple<br>touch at the specified<br>coordinate in order to<br>verify the expected tube<br>presence. After peeking,<br>the gripper releases the<br>tube without moving it. |  |
| Place           | FSE          | Allows the robot to per-<br>form a place operation<br>to the rack at the lane<br>selected.                                                                                                    |  |

#### Table 161: Diagnostics – Robot function buttons

# 6.1.5.6 Diagnostics – Light Signals Device

Select  ${\tt Diagnostics}$  – Light Signals  ${\tt Device}$  from the Module options menu.

Refer to Table 159 *Diagnostics list box*, page 448 for more information.

| Table 162: [ | Diagnostics – | Robot f | unction | buttons |
|--------------|---------------|---------|---------|---------|
|--------------|---------------|---------|---------|---------|

| Function button | Access level | Description                                                 |
|-----------------|--------------|-------------------------------------------------------------|
| Lamp Off        | Operator     | Turns off the lighting system.                              |
| Lamp On         | Operator     | Turn on the red or blue<br>light of the lighting<br>system. |